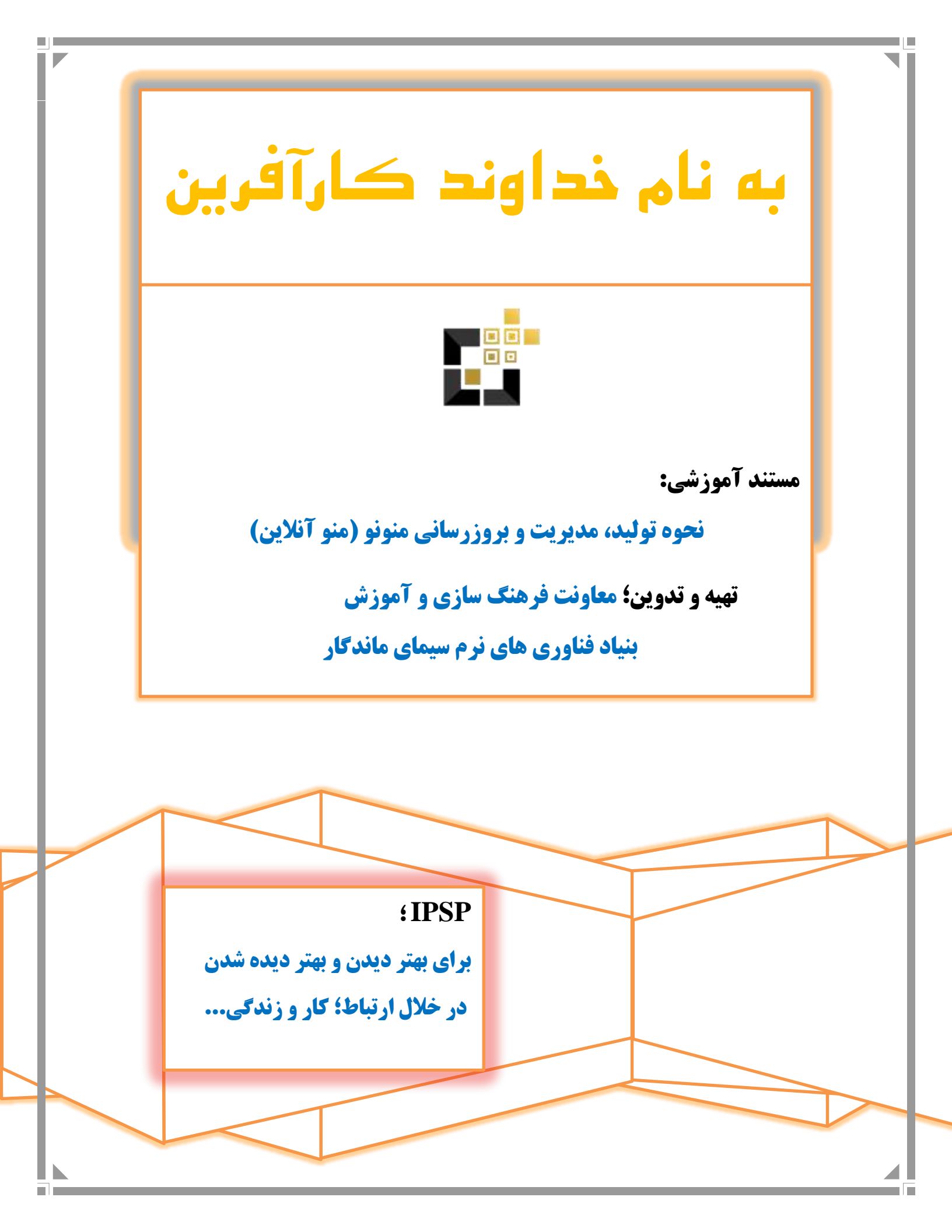

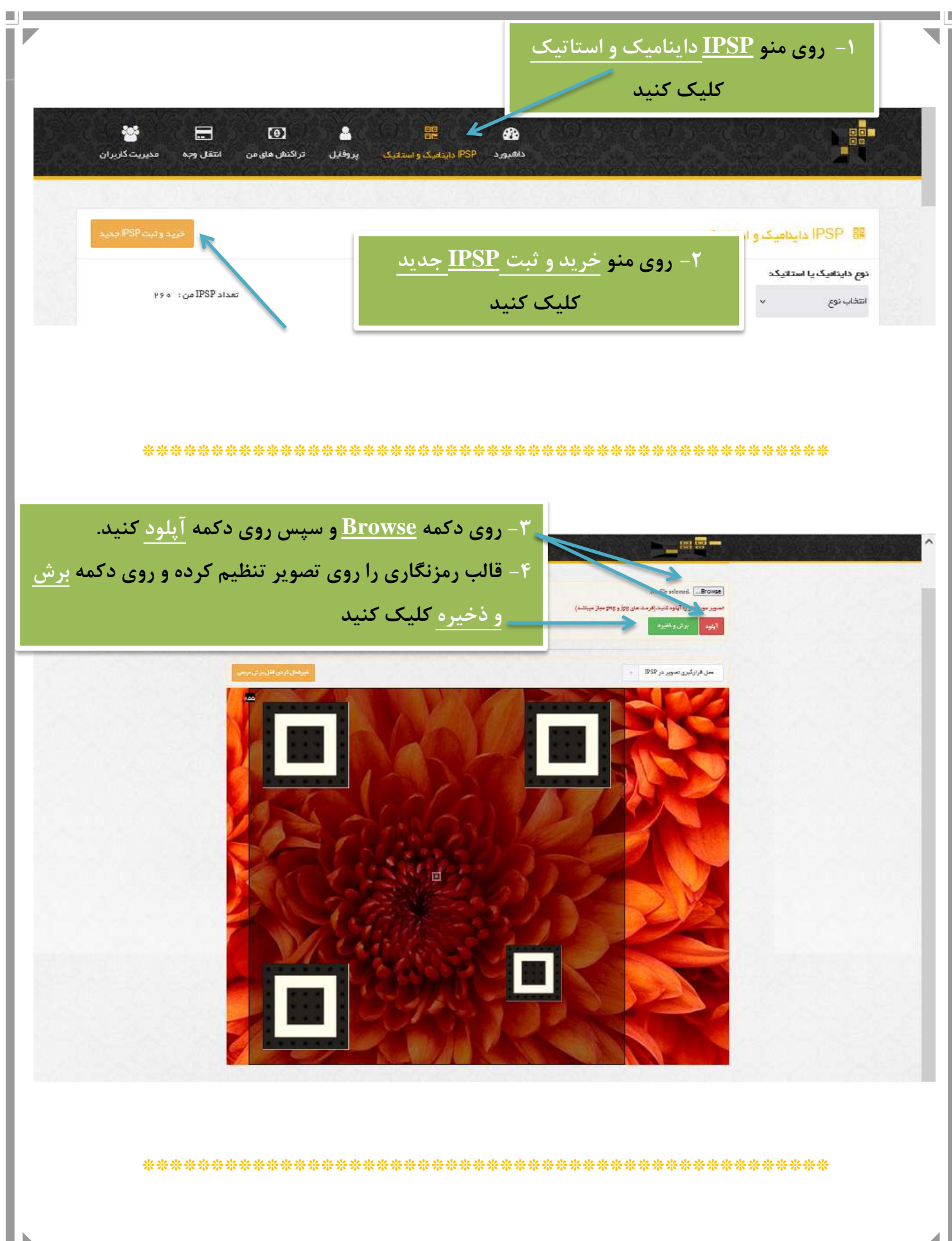

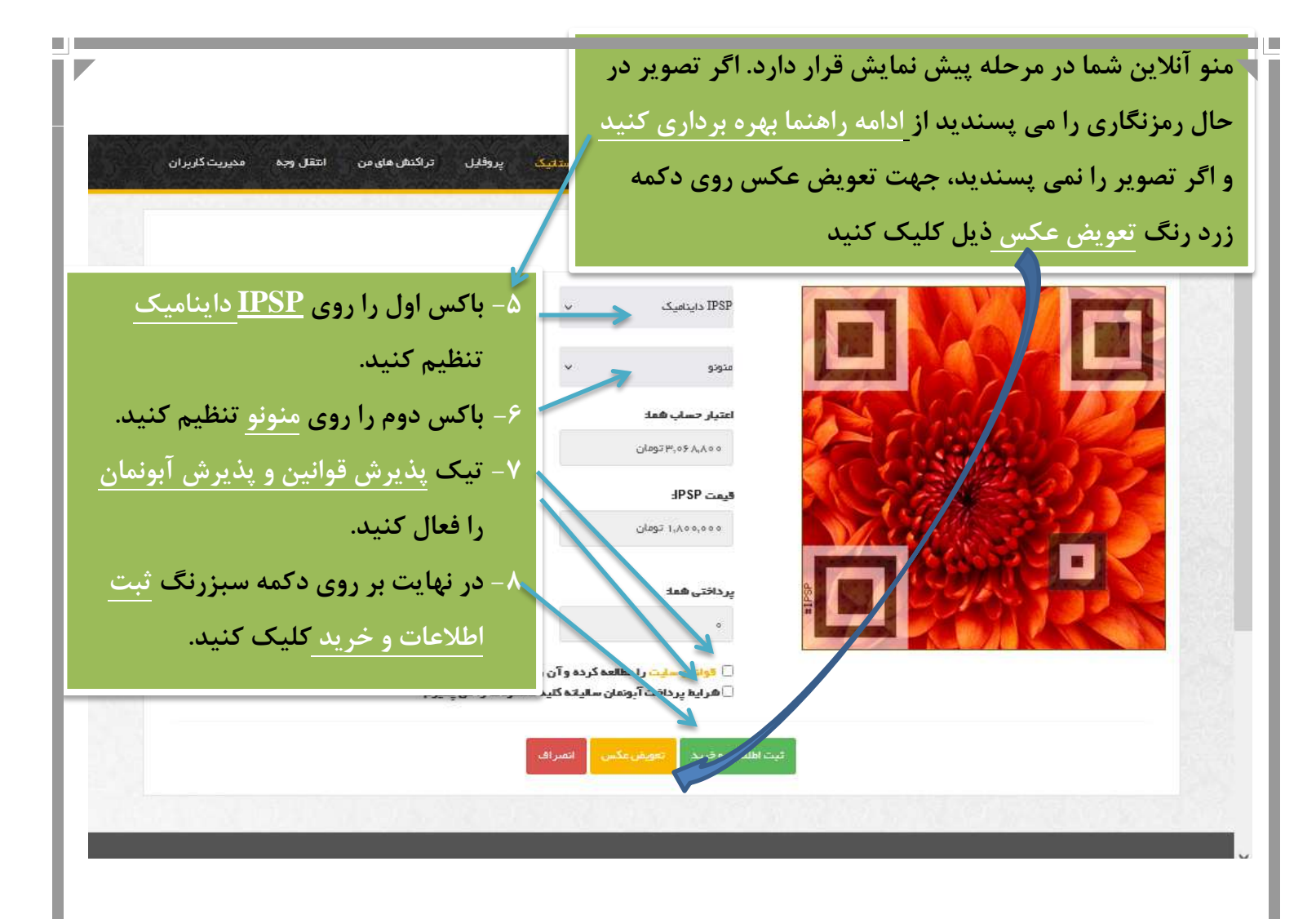

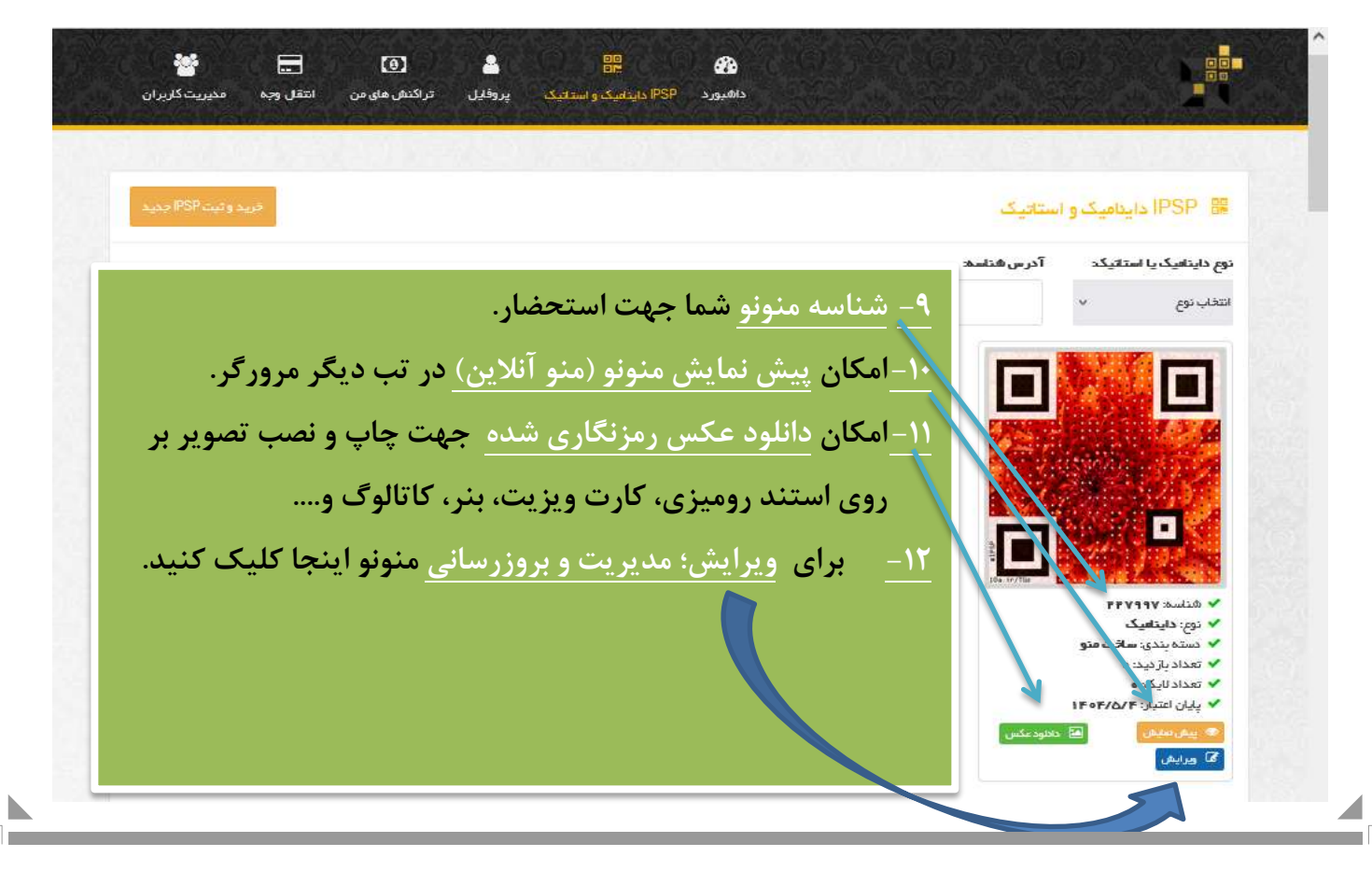

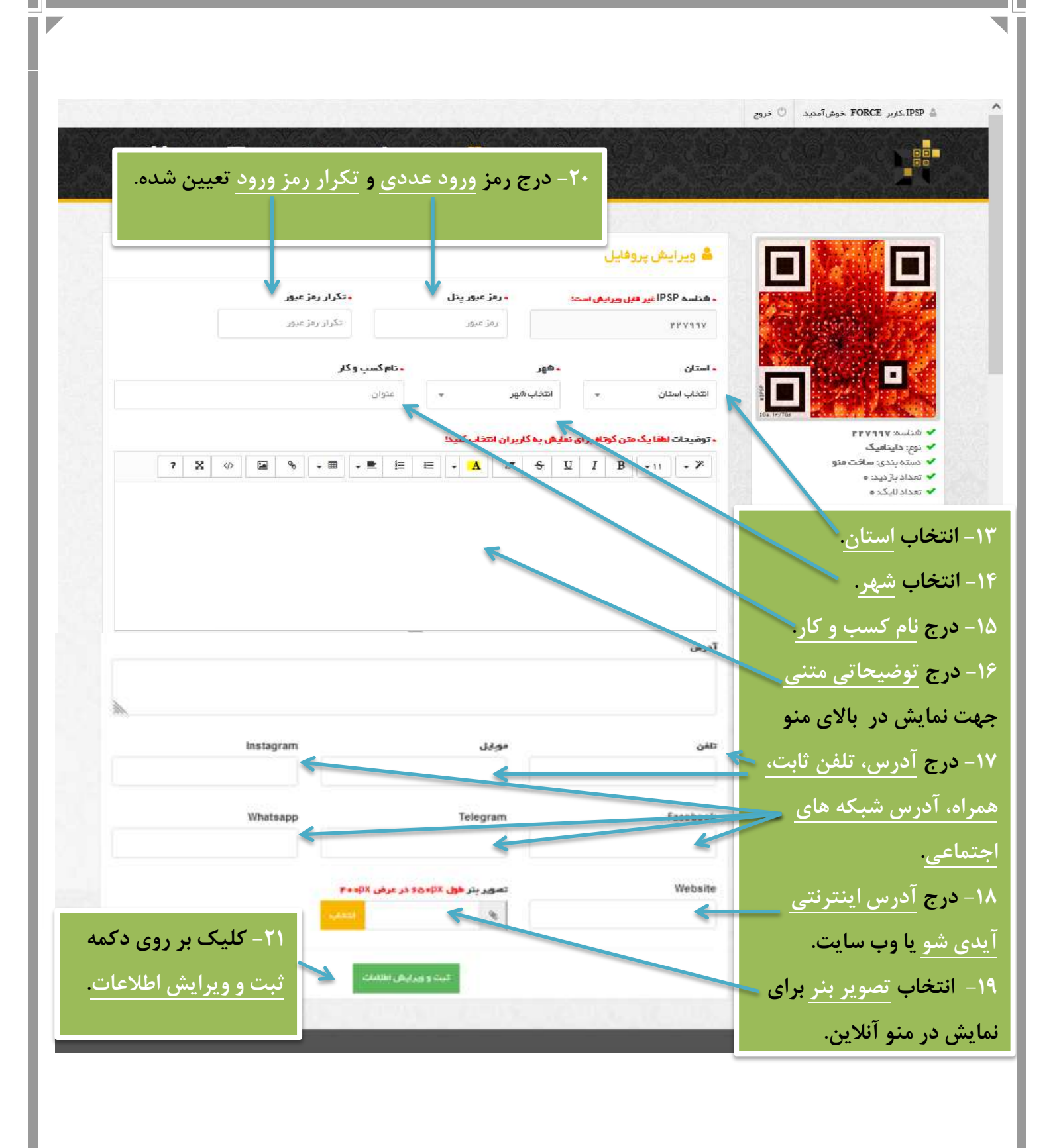

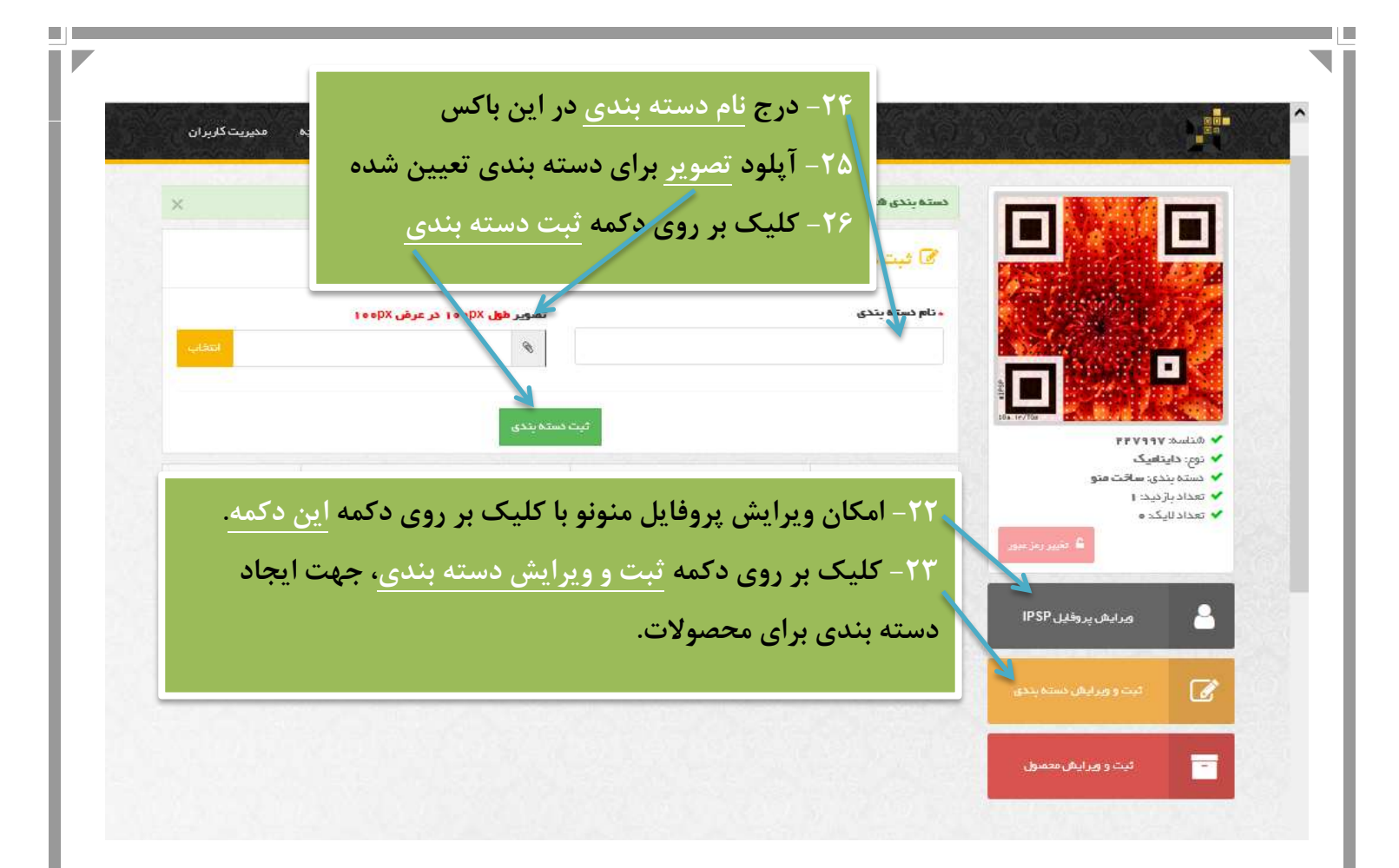

| تعینتکلیران<br>۲۳- درج توضیحات مختصر<br>ستنی برای محصول.<br>۲۳- آپلود تصویر ویژه ی<br>محصول | ز طریق این باکس<br>ریق این باکس<br>از طریق این باکس<br>مید (جس | اب <u>دسته بندی</u> ا<br>نام محصول از ط<br>قیمت محصول<br>۰ | ۲۸ – انتخ<br>۲۹ – درج<br>۳۰ – درج<br>۵۰ندی | محمول هما ب<br>محمول هما ب<br>محمول هما ب<br>محمول معال المحمو<br>محمور معال المحمو<br>محمور معال المحمور<br>محمور معال المحمور<br>محمور معال المحمور<br>محمور معال المحمور<br>محمور معال المحمور<br>محمور معال المحمور<br>محمور معال المحمور<br>محمور معال المحمور<br>محمور معال المحمور<br>محمور معال المحمور<br>محمور معال المحمور<br>محمور معال المحمور<br>محمور معال المحمور<br>محمور محمور معال المحمور<br>محمور معال المحمور<br>محمور معال المحمور<br>محمور معال المحمور<br>محمور معال المحمور<br>محمور معال المحمور المحمور<br>محمور معال المحمور المحمور المحمور<br>محمور معال المحمور<br>محمور معال المحمور<br>محمور معال المحمور<br>محمور معال المحمور<br>محمور معال المحمور<br>محمور معال المحمور المحمور<br>محمور المحمور المحمور<br>محمور معال المحمور<br>محمور معال المحمور<br>محمور معال المحمور<br>محمور معال المحمور<br>محمور معال المحمور<br>محمور معال المحمور معال المحمور المحمور<br>محمور معال المحمور المحمور المحمور المحمور<br>محمور معال المحمور المحمور | دینی دینی دینی دینی دینی دینی دینی دینی | ~ |
|---------------------------------------------------------------------------------------------|----------------------------------------------------------------|------------------------------------------------------------|--------------------------------------------|----------------------------------------------------------------------------------------------------|-----------------------------------------|---|
| ۳۲– کلیک روی <u>ثبت و</u>                                                                   | لحميول المعراف                                                 | ثبت و وبرایش ه                                             |                                            |                                                                                                    | ثبت و ویرایش محصول                      |   |
| <u>بیرایش محصول</u>                                                                         | کسته بندی<br>کل های شیعی                                       | تا <b>م</b><br>رُز قرمز شافه ای                            | تمور                                       | رديف                                                                                                    | . huaze, that are the fact of the       |   |
|                                                                                             |                                                                |                                                            |                                            |                                                                                                    |                                         | v |